# 🕎 Mass General Brigham

## IVANTI MOBILEIRON: SETUP GUIDE FOR IOS DEVICES

Ivanti MobileIron allows you to access various Mass General Brigham resources from a mobile device. This guide provides setup instructions for an iOS device (iPhone, iPad, iPod Touch) running **iOS 14.0 or later**.

This guide will help you set up required core components and access to your MGB email and other MGB resources such as:

- Internal MGB websites such as Apollo, Partners Phone Directory (PPD), and MGB Vitals
- Collaboration apps such as Teams, Zoom, and WebEx
- Epic Haiku & Epic Canto
- RSA SecureToken for EPCS
- Dropbox EMM

## **SETUP INSTRUCTIONS**

Important: If you have a pre-existing MGB Mail configuration, you must remove it before proceeding See page 4 of this document for instructions

| Step 1: Enroll in Ivanti MobileIron                        |
|------------------------------------------------------------|
| You must use Safari to enroll your device. Chrome, Firefox |
| or any other 3rd party browser will not work               |

| 1. | Go to | http:/ | <u>/enroll.partners.org/</u> |
|----|-------|--------|------------------------------|
|----|-------|--------|------------------------------|

- 2. Enter your Primary MGB Email Address and tap Next
- 3. You will be redirected to authenticate via Okta
  - Enter your MGB Network ID (i.e. jha12)

| 0 | Enter your | MGB | Password, | and | tap | Sign | In |
|---|------------|-----|-----------|-----|-----|------|----|
|---|------------|-----|-----------|-----|-----|------|----|

| 2 |
|---|
|   |
| ] |
| , |
|   |

- Tap **Send Code** to receive your confirmation code via SMS (You will only see this if you are on LTE or off network)
- Enter the code you receive via SMS and tap Verify

| SMS Authentication                       | SMS Authentication                       |
|------------------------------------------|------------------------------------------|
| (+1 XXX-XXX-4202)                        | (+1 XXX-XXX-4202)                        |
| Send code                                | Sent                                     |
| Enter Code                               | 424741                                   |
| Do not challenge me on this device again | Do not challenge me on this device again |
| Verify                                   | Verify                                   |

4. Your device will prompt you to download a Configuration Profile. Please tap "**Allow**". Your device will report the profile has been downloaded.

|        | Secure your device and get easy access to<br>your corporate apps and resources |  |  |  |
|--------|--------------------------------------------------------------------------------|--|--|--|
|        | Username                                                                       |  |  |  |
|        |                                                                                |  |  |  |
|        |                                                                                |  |  |  |
|        |                                                                                |  |  |  |
|        |                                                                                |  |  |  |
|        |                                                                                |  |  |  |
|        |                                                                                |  |  |  |
|        |                                                                                |  |  |  |
|        |                                                                                |  |  |  |
| (You   |                                                                                |  |  |  |
|        |                                                                                |  |  |  |
|        |                                                                                |  |  |  |
|        |                                                                                |  |  |  |
| ]<br>J |                                                                                |  |  |  |
|        |                                                                                |  |  |  |
|        |                                                                                |  |  |  |

9:23 🕇

For the username, please use your EMAIL ADDRESS

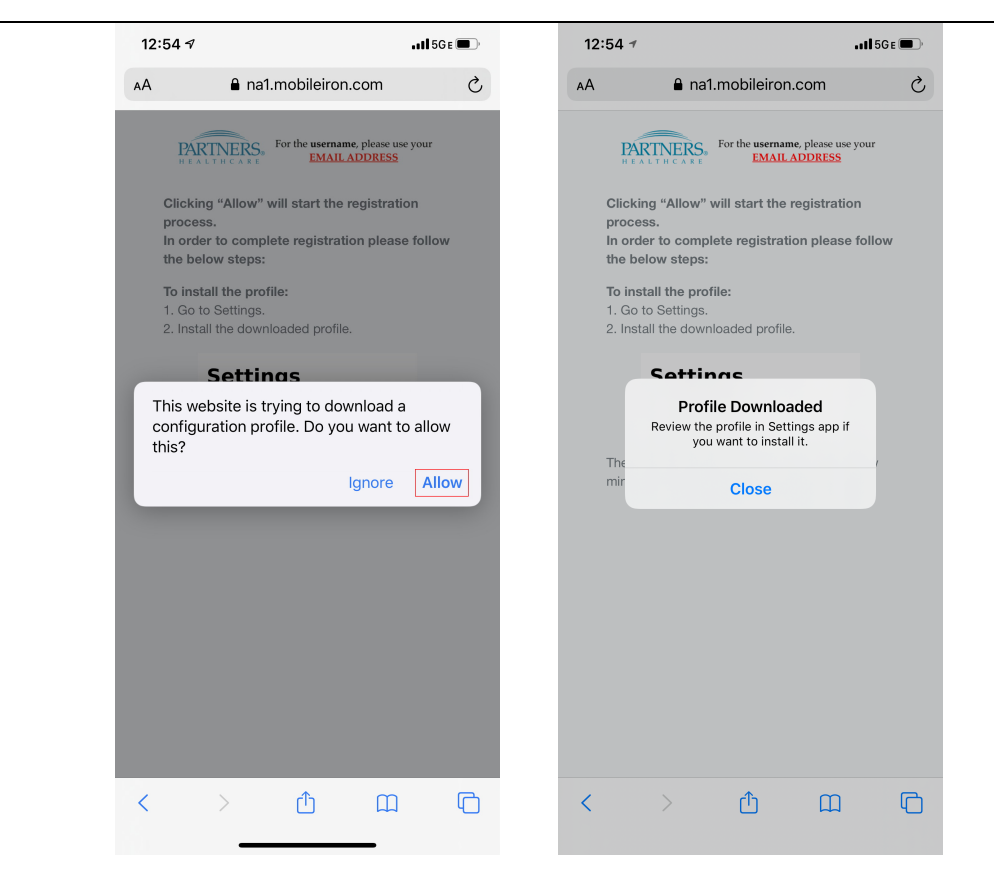

5. Return to the **Home Screen**, open the **Settings App** and tap on "**Profile Downloaded**"

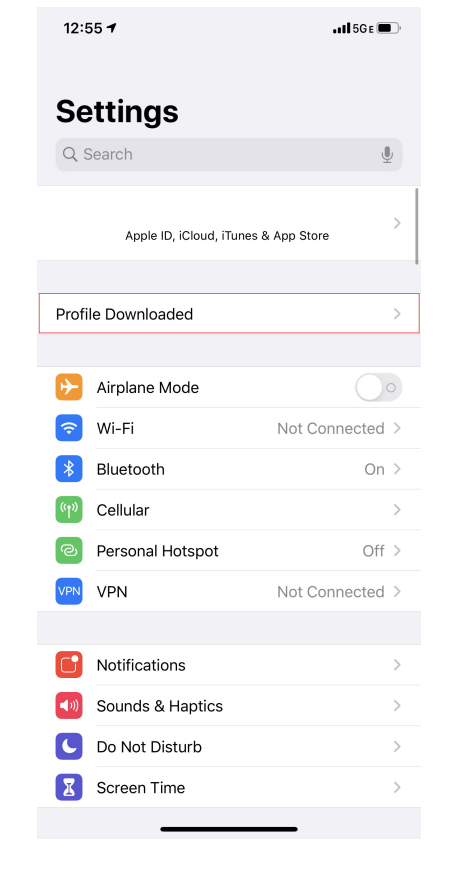

- 6. Tap "Install", enter your device passcode and tap "Install" again.
- 7. For Remote Management, tap **Trust**, and then tap **Done.**

#### Step 2: Install Ivanti MobileIron Apps You will be prompted to install the Ivanti Go and Tunnel Apps. These are required for proper configuration of your device and are MGB managed apps. Your App Store/iTunes password will not be required PARTNERS Ivanti Go App Catalog Tunnel **MGB EMAIL SETUP** MGB automatically configures the native Mail app supplied by Apple. It is only app supported by MGB Note: If you accidently tap "Cancel", you can get to these screens by navigating Settings > Mail > Accounts (iOS 14-16) 1. Tap on Edit Settings when the pop up appears Enter the password for the 2. Tap on PARTNERS (OAUTH) then on Re-Enter Password **Exchange account** 3. Enter your MGB Network ID and Password n @PARTNERS.ORG" **Edit Settings** Cancel 11:47 11:47 ..... 🗢 🛃 **?** 9:24 4 .... 🗢 🔳 Sign in with your Mass General Brigham account to access **Accounts PARTNERS (OAUTH)** Settings Passwords & Accounts MobileIron Account not authenticated ? Website & App Passwords 0 > Mass General Brigham AutoFill Passwords **Re-enter Password** Welcome to Mass General Brigham ACCOUNTS EXCHANGE PARTNERS (OAUTH) Username Account @PARTNERS.ORG > jha12 Add Account Password Mail ••••• Fetch New Data Push > Contacts Remember me Calendars Reminders Sign In Get Help 2 Weeks > Mail Days to Sync Powered by Okta Privacy Policy These settings are installed by the profile 'PARTNERS (OAUTH) AA 🔒 partnershealthcare.okta.com 🖒 < Û С $\square$

# CHECK FOR AND REMOVE ANY PRE-EXISTING MGB EMAIL CONFIGURATIONS

If you had previously configured MGB email on your device, remove it before installing MobileIron

- 1. Navigate to Settings > Mail > Accounts (iOS 14-16)
- 2. Tap Exchange (or whatever the pre-existing MGB Email configuration is called)
- 3. Scroll to the bottom and tap Delete Account
- 4. A confirmation message will display. Tap **Delete from My iPhone**

### Note:

- The MobileIron configuration is called "PARTNERS (OAUTH)" and can not be removed manually
- You do **not** need to remove personal accounts (Comcast, Gmail, iCloud, etc)

## **FREQUENTLY ASKED QUESTIONS**

#### CAN MASS GENERAL BRIGHAM VIEW MY PERSONAL CONTENT, SUCH AS TEXT MESSAGES OR PHOTOS?

No. MGB cannot view or access personal emails, text messages, photos, videos, call history, or voicemails stored on your device. Please see the ServiceNOW document on MobileIron Privacy for more information: <u>https://partnershealthcare.service-now.com/kb\_view.do?sysparm\_article=KB0027457</u>

### HOW MUCH STORAGE ON MY PHONE DOES MOBILEIRON USE?

There are three mandatory, core components to MobileIron: MobileIron Go (33MB), Tunnel (1.5MB) and the Partners App Catalog (0KB). In total, MobileIron uses less than 40MB of storage on your device. To balance usability/convenience with storage requirements, MGB email is initially set to sync only the last 2 weeks

## DO I NEED TO KEEP THE MOBILEIRON GO APP ON MY PHONE?

Yes. It is required to use other apps in the Partners App Catalog, such as Haiku, Docs@Work, PowerMic Mobile, Dropbox EMM, Cortext, and other Enterprise apps

**TWO NOTIFICATIONS FOR EMAIL, REMINDERS, AND CALENDAR ENTRIES? EXCESSIVE BATTERY DRAIN? CALENDAR NOT SYNCING?** This happens if you have two configurations on your phone checking your MGB email. You **must remove** your preexisting one to prevent the syncing and battery issues. You will not lose any mail, contacts, or calendar entries.

## WHAT HAPPENS TO MY MGB CALENDAR AND CONTACTS?

Your calendar and contacts are automatically populated during the setup process. Custom ringtones and pictures in your contacts will be lost. Contacts stored on iCloud, Gmail, Yahoo, or other third party companies are not impacted.